Чтобы просмотреть список пользователей, вошедших в систему, а также информацию о неудачных попытках входа:

- Войдите в Панель администратора.
- Откройте раздел Журнал.
- Перейдите на вкладку Входы в систему.

| Журнал<br>Назначенные задания Отправка етаі Входы в систему Поиск Sphinx |                    |                |                 |           |         |
|--------------------------------------------------------------------------|--------------------|----------------|-----------------|-----------|---------|
| Тип: Статус:                                                             | Период:            | Поиск:         | -               |           | Экспорт |
| Записи: 1 - 10 из 821 Страницы: 1 🗸 из 83 😕 Записей на странице: 10 🗸    |                    |                |                 |           |         |
| Дата                                                                     | ID<br>пользователя | Логин          | IP пользователя | Тип       | Ошибка  |
| <b>10 мин. назад</b> (03 Авг, 2019 01:51)                                | 2                  | lvanov@mail.ru | 5.136.136.136   | Локальный | 0       |
| <b>2 час. назад</b> (02 Авг, 2019 23:18)                                 | 2                  | lvanov@mail.ru | 5.136.136.136   | Локальный | 0       |
| <b>15 час. назад</b> (02 Авг, 2019 10:25)                                | 5                  | Petrov@mail.ru | 176.176.176.176 | Локальный | ()      |
| <b>15 час. назад</b> (02 Авг, 2019 10:25)                                |                    | Petrov@mail.ru | 209.209.209.209 | Локальный | ()      |
| <b>2 дн. назад</b> (31 Июл, 2019 10:48)                                  | 5                  | Petrov@mail.ru | 176.176.176.176 | Локальный | ()      |
| <b>2 дн. назад</b> (31 Июл, 2019 10:48)                                  |                    | Petrov@mail.ru | 209.209.209.209 | Авто      | ()      |

Информация, отображаемая на экране, показывает:

- Дата и время последнего входа пользователя
- Уникальный идентификатор пользователя
- Логин пользователя
- ІР-адрес компьютера, с которого пользователь вошел в систему
- Тип входа: Локальный стандартный вход в систему. Удаленный отображается, когда пользователь входит в систему с использованием удаленной аутентификации как «другой пользователь», т.е. когда один пользователь, имея доступ, входит в качестве другого пользователя для проверки изменений
- Ошибка входа в систему
- Дополнительная информация. При успешном входе в систему вся информация журнала приведена на вкладке Входы в систему. При неуспешном входе в систему в журнале отображается дополнительная информация о том, почему вход завершился ошибкой.

Примечание: Для просмотра информации в журнале необходимо иметь права администратора.

## Входы с использованием удаленной аутентификации

Для <u>удаленной аутентификации</u> каждый последний вход сохраняется в файле с именем *last\_remote\_login.log* в директории кэша KBPublisher (*\$conf['cache\_dir'] in file kb/admin/config.inc.php*). Например: */home/username/kb\_cache/last\_remote\_login.log*.

Функция доступна с версии 3.5 и выше

ID статьи: 268 Последнее обновление: 5 мая, 2021 Обновлено от: Черевко Ю. Ревизия: 4 Руководство пользователя v8.0 -> Журналы -> Отслеживание входов пользователей в систему https://www.kbpublisher.com/ru/kb/entry/268/